## EBYS Üzerinden Yıllık İzin Alma

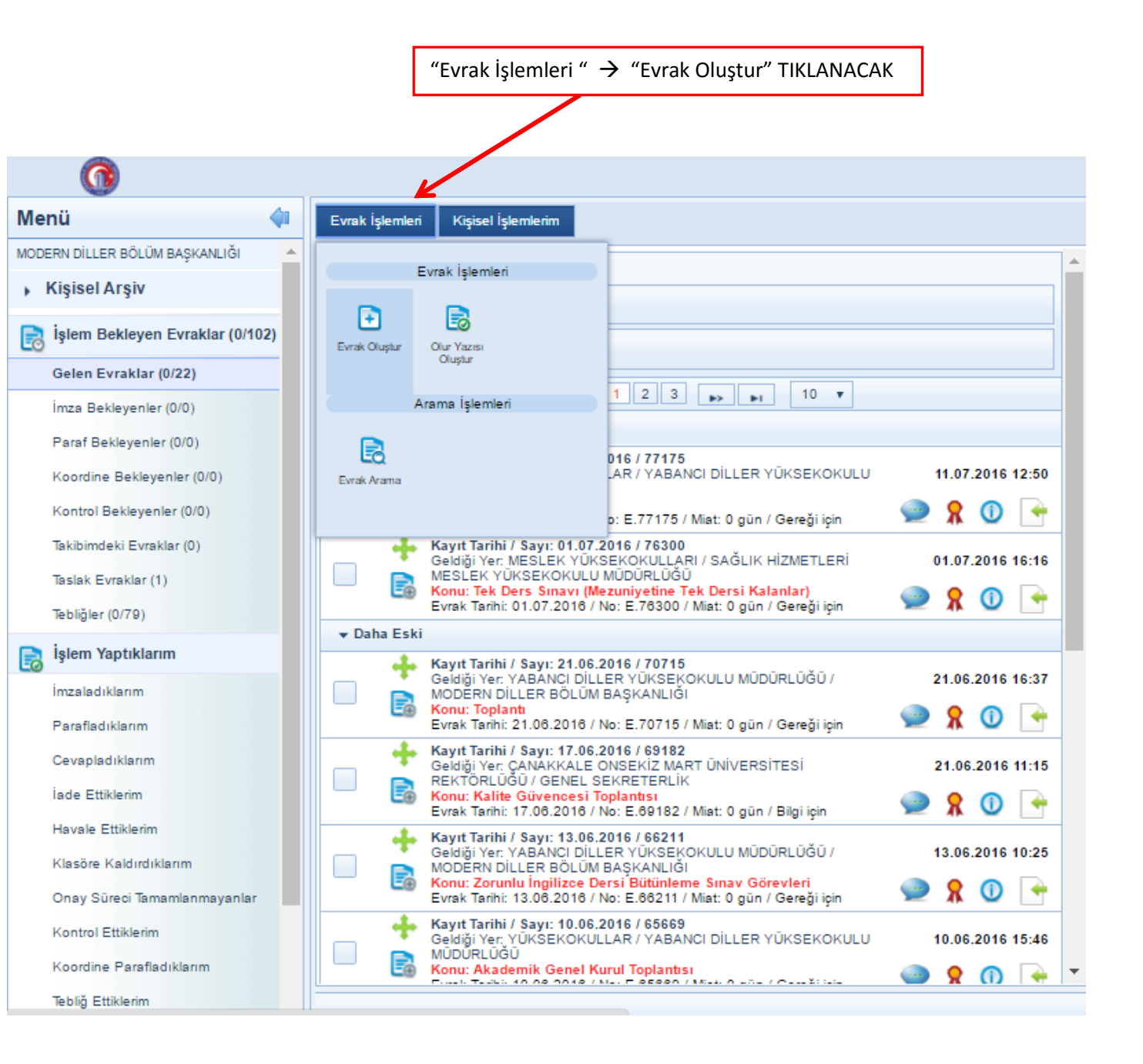

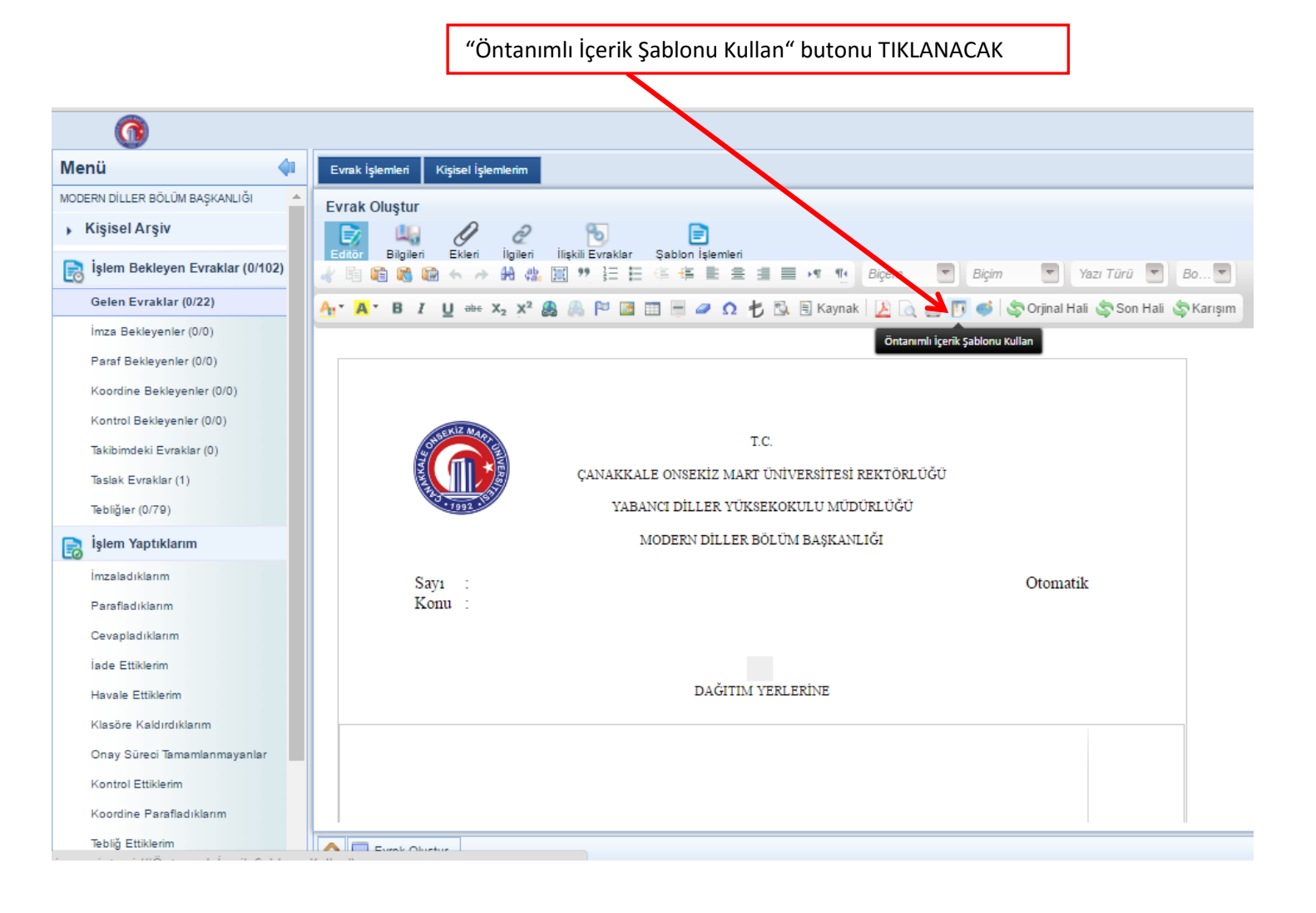

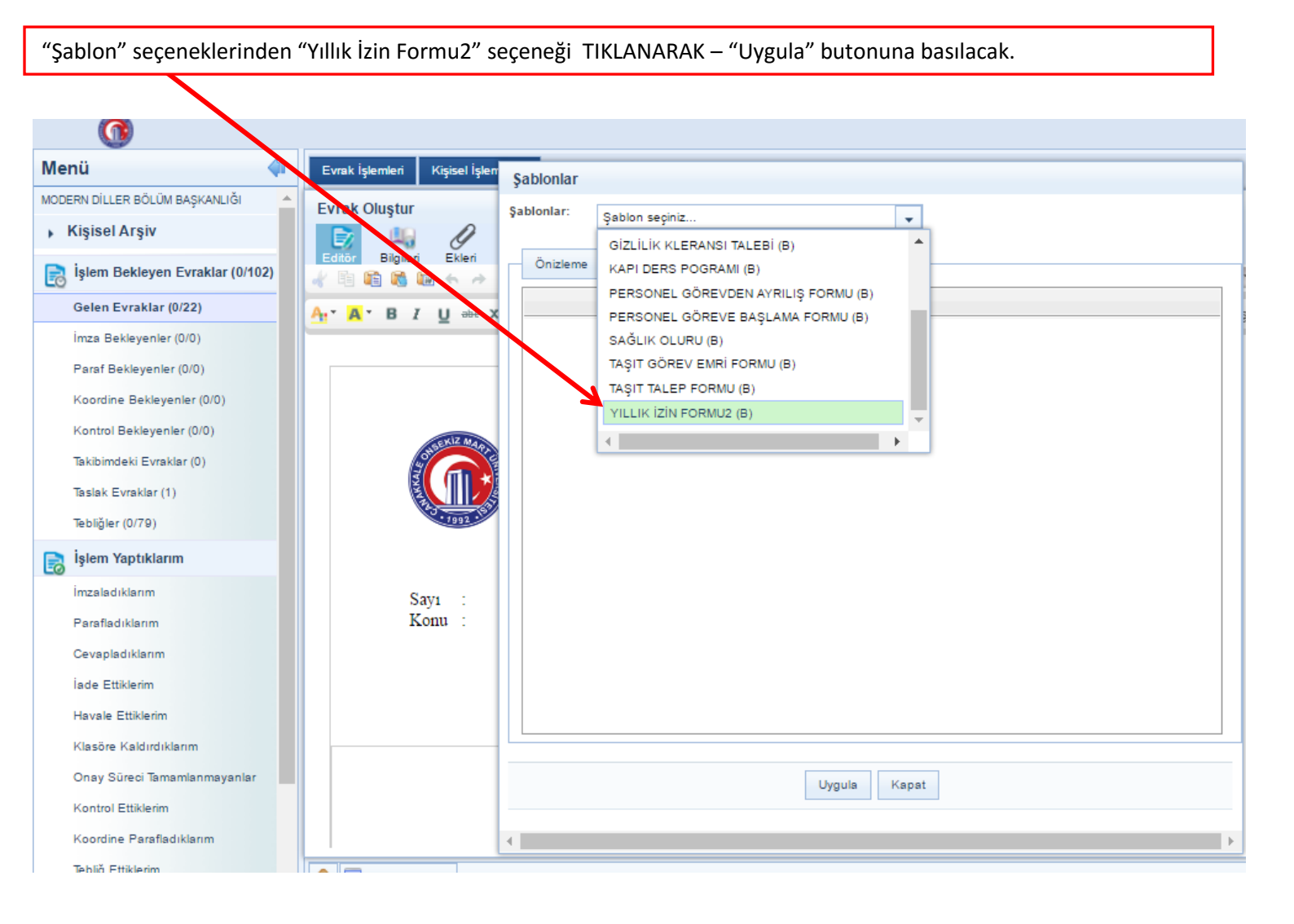

| <u>()</u>                         |                                                                                                    |                 |
|-----------------------------------|----------------------------------------------------------------------------------------------------|-----------------|
| Menü 🔷                            | Evrak İşlemleri Kişisel İşlemlerim                                                                                                |                 |
| MODERN DİLLER BÖLÜM BAŞKANLIĞI    | Evrak Olustur                                                                                                    |                 |
| Kişisel Arşiv                     |                                                                                                    |                 |
| 📄 İşlem Bekleyen Evraklar (0/102) | Editor Biglien Eklen ligiten ligiten ligiten Sabion istemen<br>🐇 🖹 🇌 🆓 🖓 🛧 🍌 👭 🏨 🗒 🥂 🗄 👯 🗮 😤 🛱 🗮 🗮 🗐 💌 🃭 Bigem 🔍 Normal 💌 Times I | Ne 💌 12pt       |
| Gelen Evraklar (0/22)             | 🗛 🛪 🖪 🖌 🖳 🖦 X2 X2 🍰 🥼 🏁 🖾 📰 🗏 🥔 🏌 🖏 🗟 Kaynak   📙 🍙 😭 👘 Saynak   🖓 🖓 👘 🖓 Orjinal Hali 🤤                                            | Son Hali 🛭 🤹 Ka |
| İmza Bekleyenler (0/0)            |                                                                                                    |                 |
| Paraf Bekleyenler (0/0)           |                                                                                                    |                 |
| Koordine Bekleyenler (0/0)        | izin isteminde Bulunan Personelin                                                                                                 |                 |
| Kontrol Bekleyenler (0/0)         | Adi ye Soyadi                                                                                                    |                 |
| Takibimdeki Evraklar (0)          | Ünvanı OKUTMAN                                                                                                    |                 |
| Taslak Evraklar (1)               | Gecen Yıldan Devreden İzin Süresi (*)                                                                                             |                 |
| Tebliğler (0/79)                  | İcinde Bulunulan Yılda Hak Kazanılan İzin Süresi                                                                                  |                 |
| 良 İşlem Yaptıklarım               | Toplam İzin Süresi                                                                                                    |                 |
| İmzaladıklarım                    | Toplam İzinden İçinde Bulunulan Yılda Kullanılan İzin Süresi                                                                      |                 |
| Parafladıklarım                   | Toplam İzinden Kalan İzin Süresi                                                                                                  |                 |
| Cevapladıklarım                   | Kullanılacak İzin                                                                                                    |                 |
| İade Ettiklerim                   | Süresi                                                                                                    |                 |
| Havale Ettiklerim                 | Başlangıç Tarihi                                                                                                    |                 |
| Klasöre Kaldırdıklarım            | Bitiş Tarihi (Tatile Rastlasa Bile Bitiş Günü Yazılır)                                                                            |                 |
| Onay Süreci Tamamlanmayanlar      | Göreve Başlayacağı Tarih                                                                                                    |                 |
| Kontrol Ettiklerim                | İzinde Bulunacağı Açık Adres                                                                                                    |                 |
| Koordine Parafladıklarım          | Telefon No                                                                                                    |                 |

İzin isteminde bulunan personelin "Adı ve Soyadı ve Ünvanı" otomatik olarak sistem tarafından ekrana getirilecektir. "Kullanılacak İzin"e kadar olan kısıma ait bilgilere yazı işleri biriminden ulaşıp formu doldurabilirsiniz. "Kullanılacak İzin" kısmında ise, kullanacağınız izinin ayrıntılarını belirtmeniz gerekmektedir.

## Aşağıdaki formda doldurulmuş bir örnek bulunmaktadır:

| Kişisel Arşiv                   | u 🖉 2 🔞 📄                                                                                   |                                            |
|---------------------------------|---------------------------------------------------------------------------------------------|--------------------------------------------|
| işlem Bekleyen Evraklar (0/102) | Bilgileri Ekleri İlgileri İlişkili Evraklar Şablon İşlemleri<br>🛅 📸 📾 ፍ 🤌 👭 🏨 🧱 🏋 🏣 🗮 🚝 🗮 🗮 | 🗮 📭 🐏 Biçem 🔄 Normal 💌 Times Ne            |
| Gelen Evraklar (0/22)           | ・ B I U === X2 X2 🉈 🥼 🏱 🔤 📰 🗏 🥔 Ω 朽                                                         | 🕵 🖹 Kaynak   🔎 👩 📖 🛐 🍏 😓 Orjinal Hali 😓 So |
| İmza Bekleyenler (0/0)          |                                                                                             |                                            |
| Paraf Bekleyenler (0/0)         | YILLIK İZİN                                                                                 | IFORMU                                     |
| Koordine Bekleyenler (0/0)      | İzin İsteminde Bul                                                                          | unan Personelin                            |
| Kontrol Bekleyenler (0/0)       | Adı ve Soyadı                                                                               | OKUTMAN Mehmet ÇOBAN                       |
| Takibimdeki Evraklar (0)        | Ünvanı                                                                                      | OKUTMAN                                    |
| Taslak Evraklar (1)             | Geçen Yıldan Devreden İzin Süresi (*)                                                       | 15                                         |
| Tebliäler (0/79)                | İçinde Bulunulan Yılda Hak Kazanılan İzin Süresi                                            | 20                                         |
|                                 | Toplam İzin Süresi                                                                          | 35                                         |
|                                 | Toplam İzinden İçinde Bulunulan Yılda Kullanılan İzin Süresi                                | -                                          |
| İmzaladıklarım                  | Toplam İzinden Kalan İzin Süresi                                                            | 35                                         |
| Parafladiklarim                 | Kullanılad                                                                                  | cak İzin                                   |
| Cevapladıklarım                 | Süresi                                                                                      | 12                                         |
| İade Ettiklerim                 | Başlangıç Tarihi                                                                            | 08.08.2016                                 |
| Havale Ettiklerim               | Bitiş Tarihi (Tatile Rastlasa Bile Bitiş Günü Yazılır)                                      | 19.08.2016                                 |
| Klasöre Kaldırdıklarım          | Göreve Başlayacağı Tarih                                                                    | 22.08.2016                                 |
| Onay Süreci Tamamlanmayanlar    | İzinde Bulunacağı Açık Adres                                                                | ÇANAKKALE                                  |
| Kontrol Ettiklerim              | Telefon No                                                                                  | 0530                                       |
| Koordine Parafladıklarım        | İzin Döneminde Yerine Bakacak Kişinin Adı Soyadı                                            |                                            |

## Formu doldurduktan sonra üst köşede yer alan "Bilgileri" kısmına TIKLANACAK

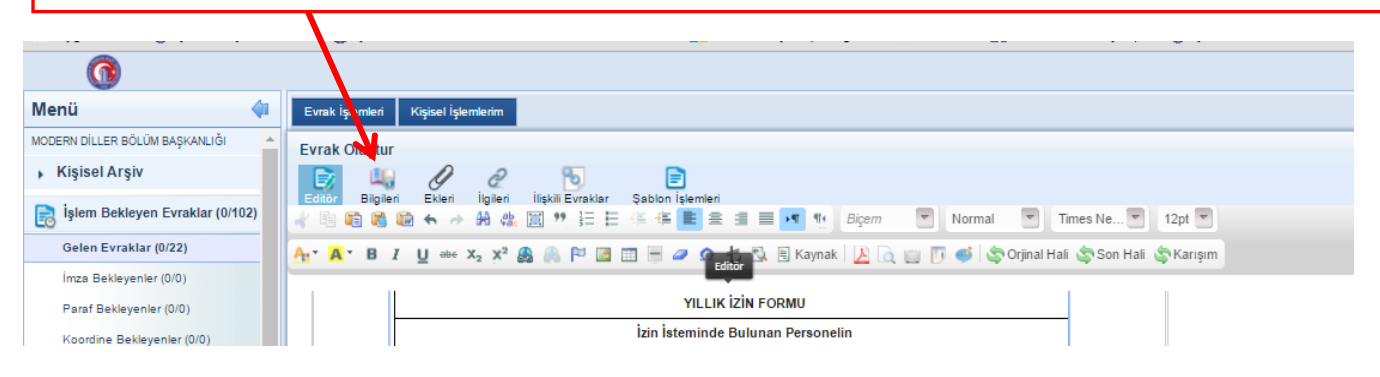

Konu Kodu kısmına "903.05.01" kodu girilecek. Konu kısmına ise → "Yıllık İzin (Okutman Adı Soyadı)" şeklinde yazılacaktır.

| Menü                            | Evrak İşlemleri Kişisel İşle  | mlerim                                                      |
|---------------------------------|-------------------------------|-------------------------------------------------------------|
| MODERN DİLLER BÖLÜM BAŞKANLIĞI  | Eviak Olustur                 |                                                             |
| Kişisel Arşiv                   |                               | 2 🔁 🖹                                                       |
| işlem Bekleyen Evraklar (0/102) | Editör <b>Elgileri</b> Ekleri | ligileri ilişkili Evraklar Şablon işlemleri                 |
| Gelen Evraklar (0/22)           | <u>Üst Yazı Gizle</u>         |                                                             |
| İmza Bekleyenler (0/0)          | Konu Kodu                     | : Yillik<br>903.05.01                                       |
| Paraf Bekleyenler (0/0)         |                               |                                                             |
| Koordine Bekleyenler (0/0)      | Konu                          | : Yıllık İzin (Necmiye <u>KİSAT ÇEPNI</u> )                 |
| Kontrol Bekleyenler (0/0)       |                               |                                                             |
| Takibimdeki Evraklar (0)        | Kaldırılacak Klasörler        | :                                                           |
| Taslak Evraklar (1)             |                               | Yıllık (Klasör) 903.05.01<br>MODERN DİLLER BÖLÜM BAŞKANLIĞI |
| Tebliğler (0/79)                |                               | Sayıya Aktar :                                              |
| 良 İşlem Yaptıklarım             | Kayıt Tarihi                  | 09.08.2016                                                  |
| İmzaladıklarım                  | Güvenlik Kodu                 | : Normal 🔻                                                  |
| Parafladıklarım                 | İvedilik                      | Normal T                                                    |
| Cevapladıklarım                 | Miat                          | :                                                           |
| İade Ettiklerim                 |                               | · · · · · · · · · · · · · · · · · · ·                       |
| Havale Ettiklerim               |                               |                                                             |
| Klasöre Kaldırdıklarım          |                               | yın Faruk ELBİR                                             |
| Onay Süreci Tamamlanmayanlar    |                               | KANLIĞI Otomatik İç Dağıtım                                 |
| Kontrol Ettiklerim              |                               | yın İrfan Mustafa IŞIN                                      |
| Koordine Parafladıklarım        |                               | MÜDÜRLÜĞÜ Otomatik İç Dağıtım                               |
|                                 |                               |                                                             |

Bilgi Seçim Tipi kısmında tıklayarak "Kullanıcı" seçin.

| 0                                 |                        |              |                                                                                                    |          |
|-----------------------------------|------------------------|--------------|----------------------------------------------------------------------------------------------------|----------|
| Menü 🔷                            | Evrak İşlemleri Kişise | l İşlemlerim |                                                                                                    |          |
| MODERN DİLLER BÖLÜM BAŞKANLIĞI    | Evrak Oluştur          |              |                                                                                                    |          |
| Kişisel Arşiv                     | 💽 🖳 🖉                  | 2 2          | <b>D</b>                                                                                                    |          |
| 📄 İşlem Bekleyen Evraklar (0/102) | Editor Bilgilen Ekle   | en ligilen   | Ilişkili Evraklar Şablon işlemleri<br>Yıllık [Klasör] 903.05.01<br>NODERN DİLLER BÖLÜM BASKANLIĞI              |          |
| Gelen Evraklar (0/22)             |                        |              | Sayıya Aktar :                                                                                                 |          |
| İmza Bekleyenler (0/0)            |                        |              |                                                                                                    |          |
| Paraf Bekleyenler (0/0)           | Kayıt Tarihi           | : 09         | .08.2016                                                                                                    |          |
| Koordine Bekleyenler (0/0)        | Güvenlik Kodu          | : No         | ornal 🔻                                                                                                    |          |
| Kontrol Bekleyenler (0/0)         | İvedilik               | : No         | on nal 🔹                                                                                                    | _        |
| Takibimdeki Evraklar (0)          | Miat                   | :            | ¥                                                                                                    |          |
| Taslak Evraklar (1)               | Bilgi Seçim Tipi       | : K          | ullanıcı 🔹                                                                                                    | _        |
| Tebliğler (0/79)                  | Bilgi                  | : 5          | eçiniz<br>ullanıcı                                                                                             | <u></u>  |
| işlem Yaptıklarım                 |                        | Ge<br>Tü     | ırım<br>erçek Kişi<br>üzel Kişi                                                                                |          |
| İmzaladıklarım                    |                        | Ki<br>Da     | urum<br>ağıtım Planları                                                                                        |          |
| Parafladıklarım                   |                        |              | EKOKULU X                                                                                                    |          |
| Cevapladıklarım                   |                        |              | ný Dagitini                                                                                                    |          |
| İade Ettiklerim                   | Gereği Seçim Tipi      | : Bi         | irim 🔹                                                                                                    |          |
| Havale Ettiklerim                 | Gereği                 | :            | te de la companya de la companya de la companya de la companya de la companya de la companya de la companya de | <b>_</b> |
| Klasöre Kaldırdıklarım            |                        |              | ↑ YABANCI DİLLER<br>YÜKŞEKQKULU                                                                                |          |
| Onay Süreci Tamamlanmayanlar      |                        |              | MUDURLUGUNE     CANAKKALE ONSEKIZ MART                                                                         |          |
| Kontrol Ettiklerim                |                        |              | VIIVERSITESTREKTORLUGUT<br>YÜKSEKOKULLARTYABANCIDILLER                                                         |          |
| Koordine Parafladıklarım          |                        |              | MÜDÜRLÜ Otomatik İç Dağıtım                                                                                    |          |

Bilgi kısmına tıklayarak ilgili bölüm başkanlığı sekreteri olarak " memur personel " seçilecektir.

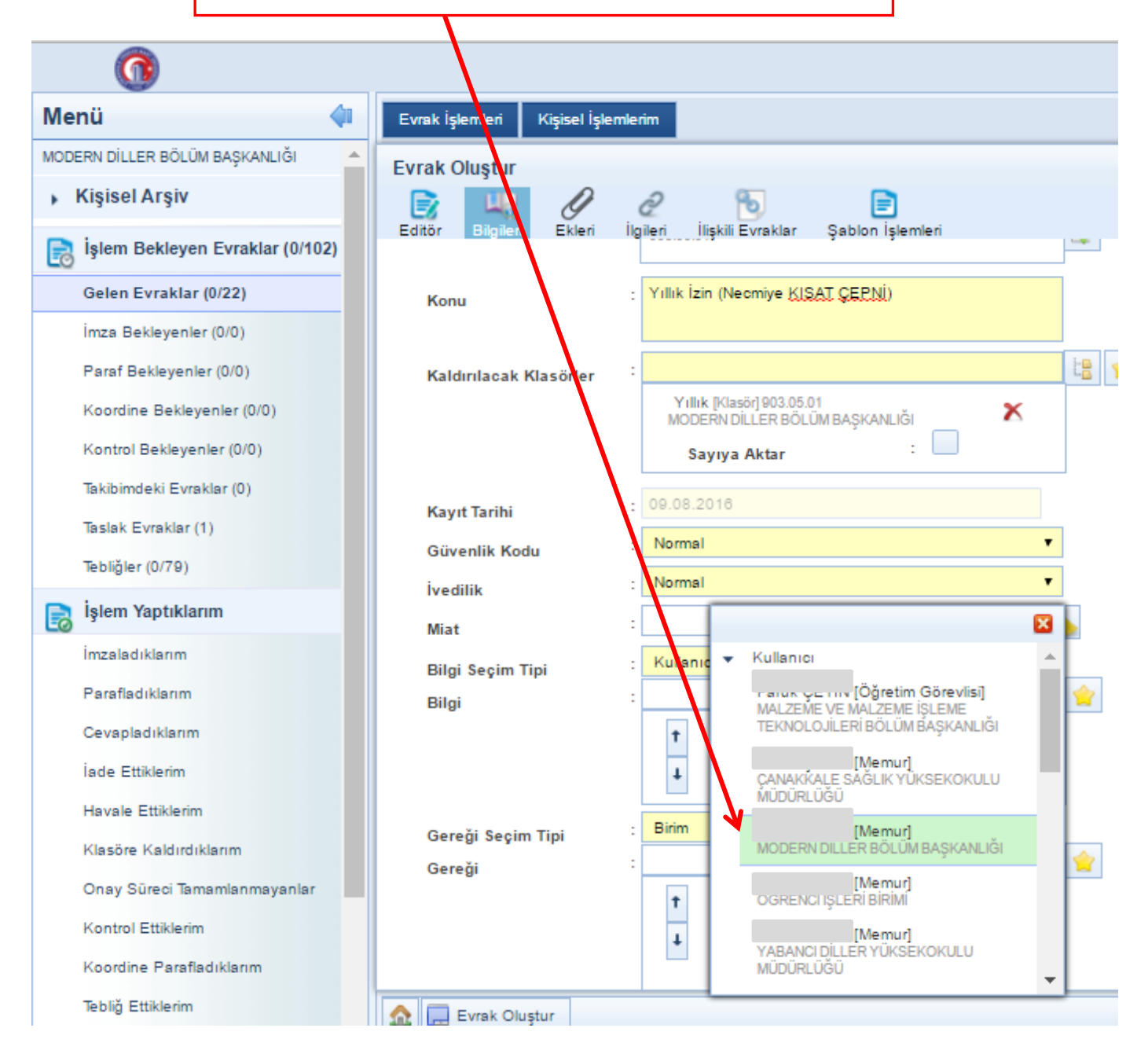

Yine "Bilgi Seçim Tipi" seçiniz kısmından bu defa "Birim" seçilerek Personel Daire Başkanlığı seçilecek.

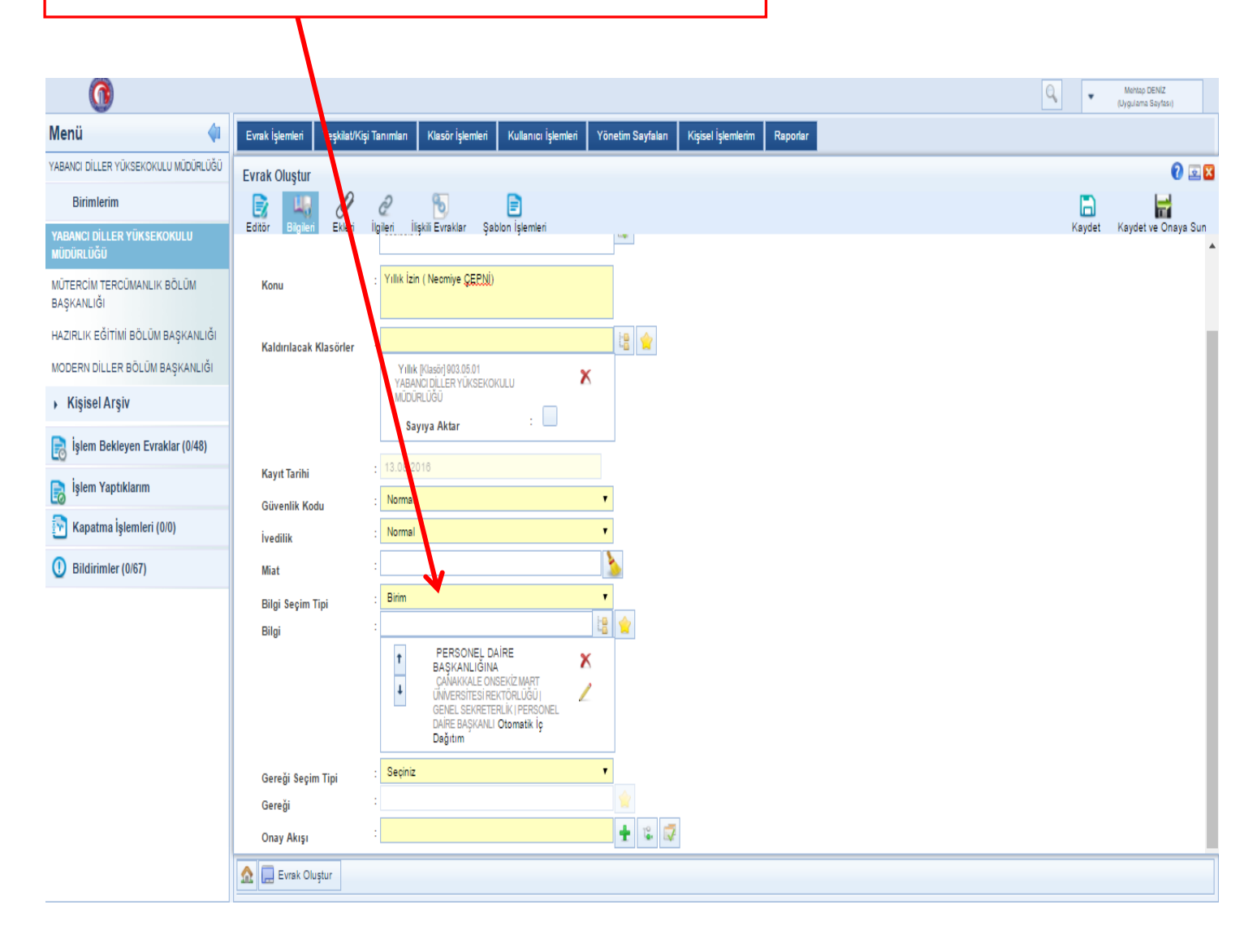

"Gereği Seçim Tipi"ni tıklayarak "Birim" seçeneği tıklanacaktır.

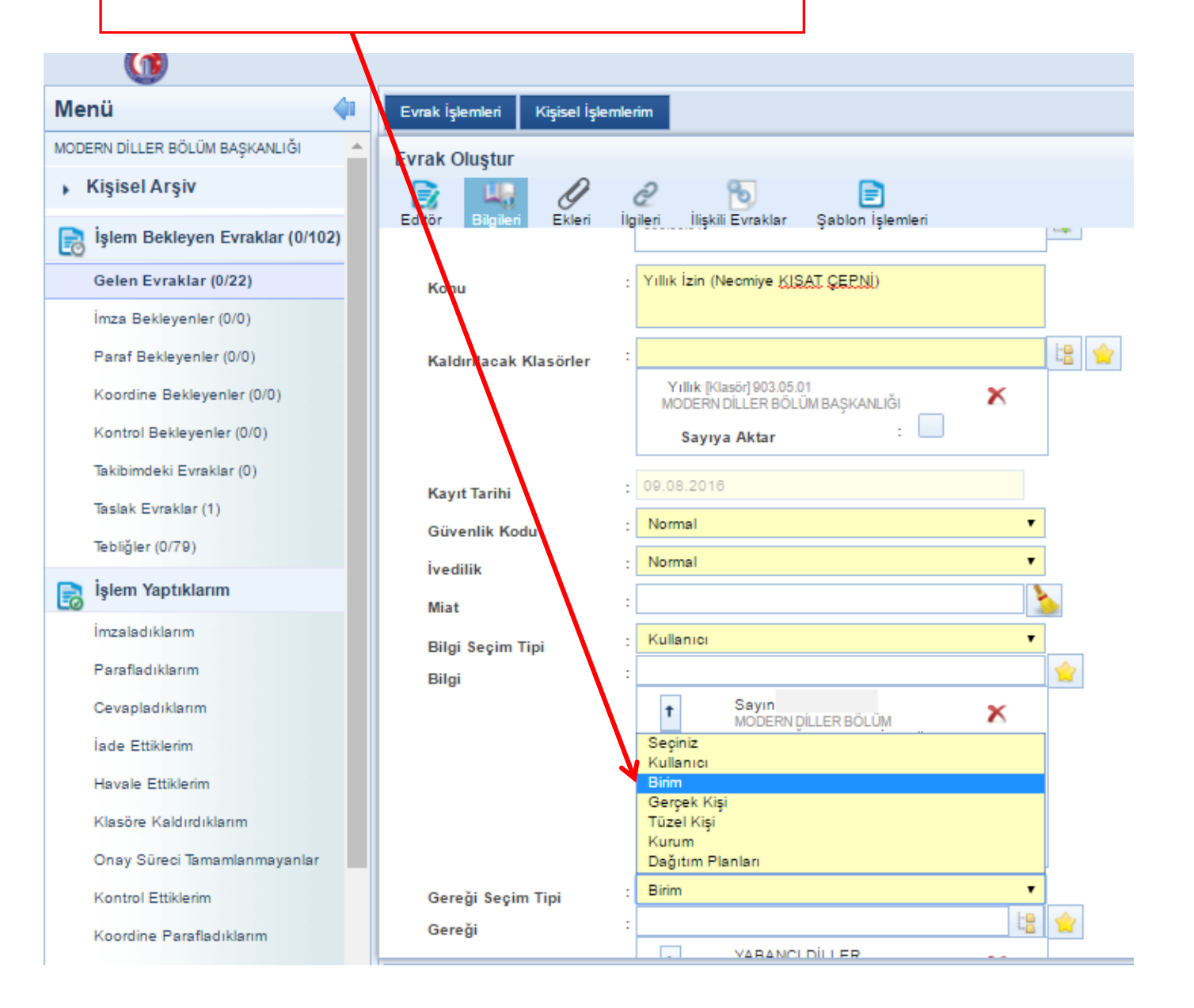

Daha sonra "Gereği " tıklanarak "Yabancı Diller Yüksekokulu Müdürlüğü" seçeneği tıklanacaktır.

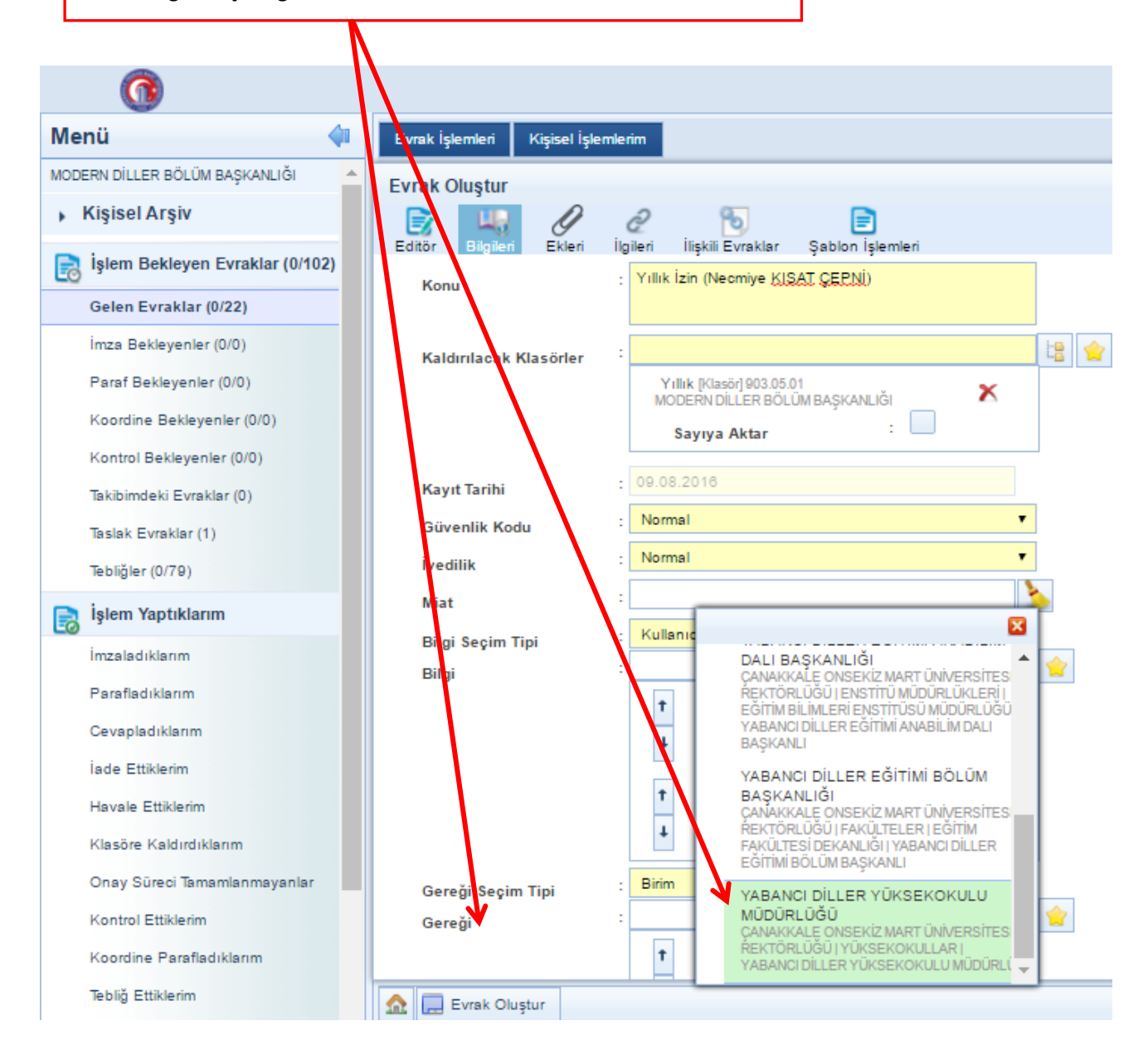

"Onay Akışı" kısmındaki yeşil artı işareti tıklanacak.

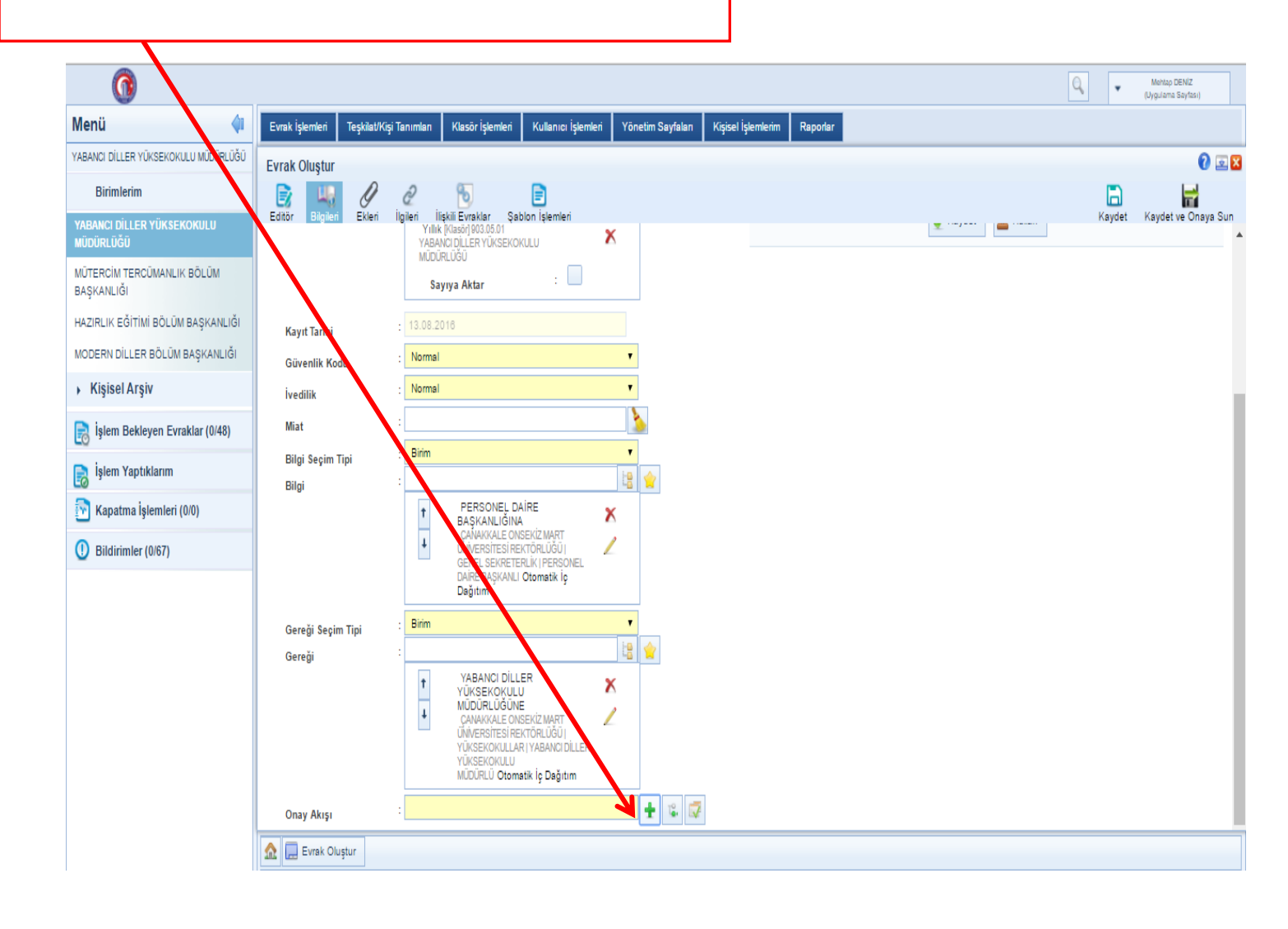

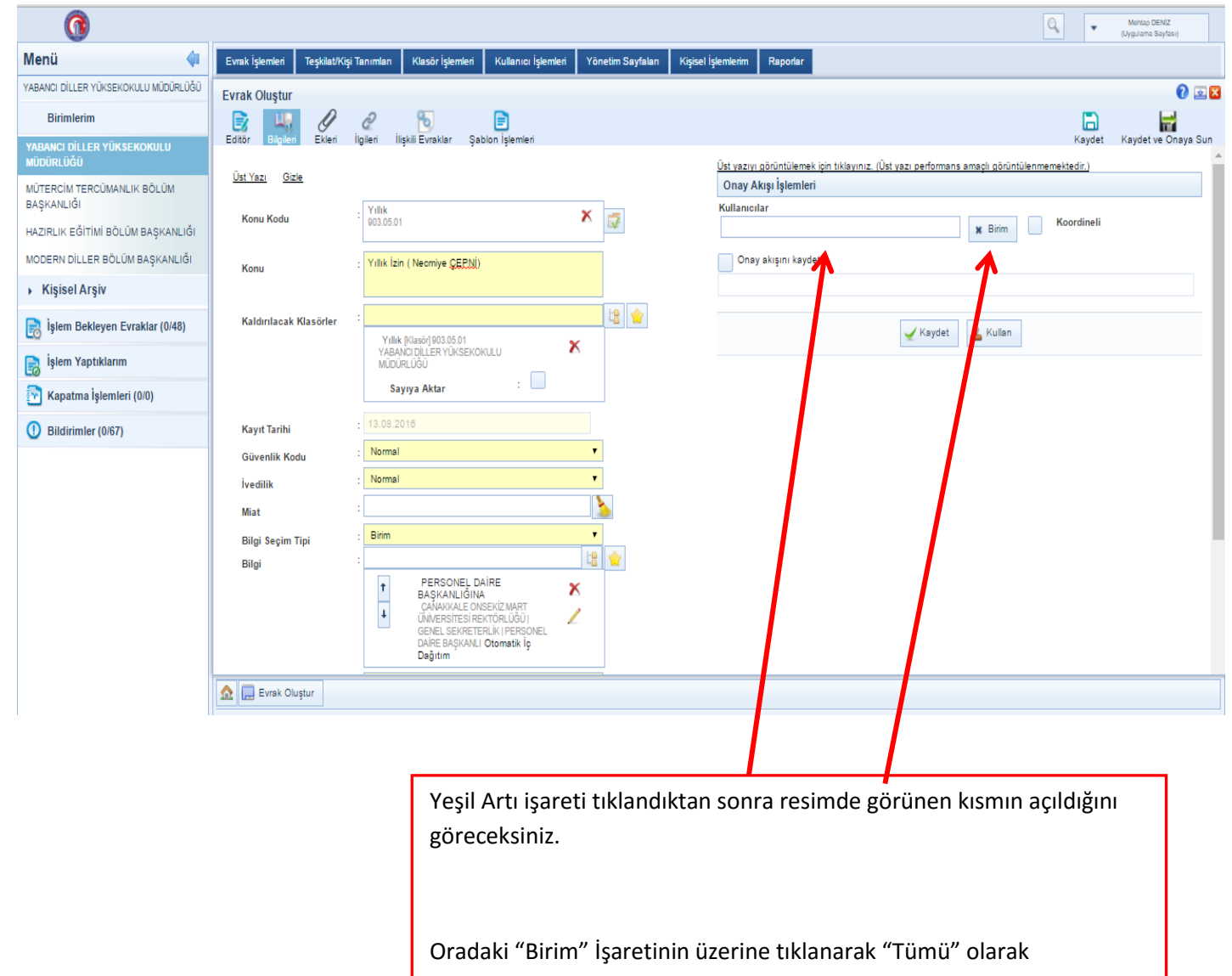

değiştirilecektir.

"Kullanıcılar" kısmına izni alan kişi kendi adını yazarak seçecek ve ismi çıktıktan sonra "seçiniz" kısmındaki "imzalama"kısmı tıklanacak.

|                                 |                                                                       | 1.1.1.1.1.1.1.1.1.1.1.1.1.1.1.1.1.1.1.1.                                                                                             |
|---------------------------------|-----------------------------------------------------------------------|----------------------------------------------------------------------------------------------------|
| Evrak İşlemleri Kişisel İşlemle | rím                                                                   |                                                                                                    |
| Evrak Oluştur                   | 2 🕞 📄                                                                 | Raydet Ka                                                                                                    |
| <u>Üst Yazı</u> <u>Gizle</u>    |                                                                       | Üst yazıyı görüntülemek için tıklayınız. (Üst yazı performans amaçlı görüntülenmemektedir.)<br>Onay Akışı İşlemleri                  |
| Konu Kodu                       | 903.05.01                                                             | Kullanıcılar                                                                                                    |
| Konu<br>Kaldırılacak Klasörler  | Yıllık İzin (Neomiye KIŞAT ÇEPNİ)                                     | Necmiye KISAT ÇEPNİ [Bölüm<br>Başkan Yrd.] MODERN DILLER<br>BÖLÜM BAŞKANLIĞI<br>Seçiniz<br>Seçiniz<br>Okty akı, Kontrol<br>Paraflana |
|                                 | MODEŘN DÍLLER BÖLÜM BAŞKANLIĞI                                        | Kaydet <b>≗</b> Kullan                                                                                                    |
| Kayıt Tarihi                    | 09.08.2016                                                            |                                                                                                    |
| Güvenlik Kodu                   | Normal                                                                |                                                                                                    |
| İvedilik                        | Normal                                                                |                                                                                                    |
| Miat                            |                                                                       |                                                                                                    |
| Bilgi Seçim Tipi                | Kullanici                                                             |                                                                                                    |
| Bilgi                           | t Sayın V<br>MODERNDILLER BÖLÜM X<br>BAŞKANLIĞI Otomatik iç Dağıtım Z |                                                                                                    |

"Kullanıcılar" kısmına Memur yazı işleri personelinin adını yazarak seçilecek.

| Evrak İşlemleri Kişisel İşleml                                 | erim                                                             |                    |                                                                                                    |                   |
|----------------------------------------------------------------|------------------------------------------------------------------|--------------------|----------------------------------------------------------------------------------------------------|-------------------|
| Evrak Oluştur<br>Eğ Uş Craiseri i<br>Editör Bilgileri Ekleri i | 🖉 🔁 📄                                                            |                    |                                                                                                    | Raydet Kay        |
| <u>Üst Yazı Gizle</u>                                          |                                                                  | <u>Üst v</u><br>On | yazıyı görüntülemek için tıklayınız. (Üst yazı performans amaçlı görüntülenmem<br>nay Akışı İşlemleri | <u>vektedir.)</u> |
| Konu Kodu                                                      | : Yıllık 803.05.01                                               | Kull               | lanıcılar 🗸 Tümü                                                                                      | Koordineli        |
| Konu                                                           | : Yıllık İzin (Neomiye <u>KISAT ÇERNİ</u> )                      |                    | Mehtap DENİZ (Memur)<br>VABANCI DİLLER YÜKSEKOKULU MÜDÜRLÜĞÜ                                          |                   |
| Kaldırılacak Klasörler                                         | :<br>Yıllık [Klasör] 903.05.01<br>MODERN DİLLER BÖLÜM BAŞKANLIĞI |                    | Mehtap ÖZDEN [Bölüm Başkanı]<br>Diş TiCARET BÖLÜM BAŞKANLIĞI<br>Mehtap ÖZDEN [Öğretim Üyesi]          |                   |
|                                                                | Sayıya Aktar :                                                   | j <u>Ľ</u>         | Mehag ZDEN (Ögretim Üyesi)                                                                            |                   |
| Kayıt Tarihi                                                   | 09.08.2018                                                       |                    | Mehtap ÖZDEN [Müdür]<br>EZNE MESLEK YÜKSEKOKULU MÜDÜRLÜĞÜ                                             |                   |
| Güvenlik Kodu<br>İvedilik                                      | Normal T                                                         |                    | MEHTAP ELDEMİR (Öğretim Elemanı)<br>TÜRK DİLİ BÖLÜM BAŞKANLIĞI                                        |                   |
| Miat                                                           | :                                                                | <u> </u>           |                                                                                                    |                   |
| Bilgi Seçim Tipi<br>Bilgi                                      | : Kullanici T                                                    |                    |                                                                                                    |                   |
|                                                                |                                                                  |                    |                                                                                                    |                   |

"Kullanıcılar" kısmına Memur yazı işleri personelinin adını yazarak seçecek ve ismi çıktıktan sonra "seçiniz" kısmındaki "kontrol" kısmı tıklanacak.

|                              |                                                                                   | (Uygulam                                                                                                    |
|------------------------------|-----------------------------------------------------------------------------------|----------------------------------------------------------------------------------------------------|
| Evrak İşlemleri Kişisel İş   | lemlerim                                                                          |                                                                                                    |
| Evrak Oluştur                |                                                                                   |                                                                                                    |
| Editör Bilgileri Ekleri      | 🖉 🔂 📄<br>İlgileri İlişkili Evraklar Şablon İşlemleri                              | Laydet Kayde                                                                                                    |
| <u>Üst Yazı</u> <u>Gizle</u> | $\sim$                                                                            | Üst yazıyı görüntülemek için tıklayınız. (Üst yazı performans amaçlı görüntülenmemektedir.)<br>Onay Akışı İşlemleri |
| Konu Kodu                    | - Yilik 803.05.01                                                                 | Kullanıcılar 🗸 Tümü 🗌 Koordineli                                                                                    |
| Konu                         | : Yıllık İzin (Necmiye <u>KIŞAT ÇERNİ</u> )                                       | Necmiye KISAT ÇEPNİ [Bölüm<br>Başkan Yrd.] MODERNDİLLER<br>BÖLÜM BAŞKANLIĞI<br>İmzalama ▼                           |
| Kaldırılacak Klasörler       | : Yıllık [Klasör] 903.05.01<br>MODERN DİLLER BÖLÜM BAŞKANLIĞI X<br>Sayıya Aktar : | Mehtap DENiZ  Mehtap DENiZ  Memurj YABANCIDILLER  YÜKSEKOKULU MÜDÜRLÜĞÜ  Seçiniz  Seçiniz  Kontrol                  |
| Kayıt Tarihi                 | : 09.08.2018                                                                      | Parafiana<br>Inzalama                                                                                               |
| Güvenlik Kodu                | : Normal                                                                          |                                                                                                    |
| İvedilik                     | · Normal •                                                                        | 🖌 Kaydet 🚨 Kullan                                                                                                   |
| Miat                         |                                                                                   |                                                                                                    |
| Bilgi Seçim Tipi<br>Bilgi    |                                                                                   | 😭                                                                                                    |
|                              | X<br>2<br>X                                                                       |                                                                                                    |

"Kullanıcılar" kısmına Bölüm Başkanının adını yazarak seçilecek.

| Evrak İşlemleri Kişisel İşleml            | erim                                                                                                    |               |                                                                                                    |                      |
|-------------------------------------------|----------------------------------------------------------------------------------------------------|---------------|----------------------------------------------------------------------------------------------------|----------------------|
| Evrak Oluştur                             | 🧟 🔂 📄<br>Igileri İlişkil Evraklar Şablon İşlemleri                                                      |               | Üst yazıyı görüntülemek için tıklayınız. (Üst yazı performans amaçlı görüntülenmemekte                                                                                     | Kaydet Kay<br>edir.) |
| <u>Ust Yazı</u> <u>Gizle</u><br>Konu Kodu | Yıllık<br>903.05.01                                                                                     | ×             | Onay Akışı İşlemleri<br>Kullanıcılar                                                                                                    | ordineli             |
| Konu<br>Kaldırılacak Klasörler            | : Yıllık İzin (Neomiye KIŞAT ÇEPNİ)<br>:<br>Yıllık (Klasör) 903.05.01<br>MODERN DİLLER BÖLÜM BAŞKANLIĞI | <u>k</u><br>★ |                                                                                                    |                      |
| Kayıt Tarihi<br>Güvenlik Kodu<br>İvedilik | Sayıya Aktar : U<br>: 09.08.2016<br>: Normal<br>: Normal                                                |               | Evren KARAYEL GÖKKAYA [Öğretim<br>Üyeşi]<br>Evren KARAYEL GÖKKAYA [Öğretim<br>Üyeşi]<br>Evren KARAYEL GÖKKAYA [Öğretim<br>Üyeşi]<br>Onay<br>PESİM ANASANAT DALI BASKANLIĞI |                      |
| Miat<br>Bilgi Seçim Tipi<br>Bilgi         | : Kullanioi                                                                                             |               | Kaydet & Kullan                                                                                                    |                      |
|                                           |                                                                                                    |               |                                                                                                    |                      |

| Bölüm Ba                     | şka   | ını seçildikten sonra imzalar                                                 | na kısmı tı | klanacak. |                      |                                                                                                   |               |                              |
|------------------------------|-------|-------------------------------------------------------------------------------|-------------|-----------|----------------------|---------------------------------------------------------------------------------------------------|---------------|------------------------------|
|                              |       |                                                                               |             |           |                      |                                                                                                   |               | <u> </u>                     |
| Evrak İşlemleri Kişisel İşl  | lemle | im                                                                            |             |           |                      |                                                                                                   |               |                              |
| Evrak Oluştur                |       |                                                                               |             |           |                      |                                                                                                   |               |                              |
| Editör Bilgileri Ekleri      | İlç   | 🖉 👩 📄<br>ileri İlişkili Evraklar Şablon İşlemleri                             |             |           |                      |                                                                                                   |               | [<br>Kaj                     |
| <u>Üst Yazı</u> <u>Gizle</u> |       |                                                                               |             | Ū         | ist yazıyı<br>Onay A | görüntülemek için tıklayınız. (Üst ya<br>kışı İşlemleri                                           | zı performans | amaçlı görüntülenmemektedir. |
| Konu Kodu                    | :     | Yıllık<br>903.05.01                                                           | ×           | ĸ         | Kullanıcı<br>Ay      | lar                                                                                               |               | ✓ Tũmũ Koord                 |
| Konu                         | :     | Yıllık İzin (Necmiye <u>KIŞAT ÇERNİ</u> )                                     |             |           | †<br>4               | Necmiye KISAT ÇEPNİ [Bölüm<br>Başkan Yrd.] MODERN DİLLER<br>BÖLÜM BAŞKANLIĞI<br>İmzalama <b>v</b> | <b>X</b>      |                              |
| Kaldırılacak Klasörler       | :     | Yıllık (Klasör) 903.05.01<br>MODERN DİLLER BÖLÜM BAŞKANLIĞI<br>Sayıya Aktar : | ×           |           | †<br>4               | Mehtap DENİZ<br>[Memur] YABANCI DİLLER<br>YÜKSEKOKULU MÜDÜRLÜĞÜ<br>Kontrol 🗸                      | <b>X</b>      |                              |
| Kayıt Tarihi                 | :     | 09.08.2016                                                                    |             |           | Ť                    | Evren ALTINOK (Bölüm<br>Başkanı] MODERN DİLLER BÖLÜN<br>BAŞKANLIĞI                                | X             |                              |
| Güvenlik Kodu                | :     | Normal                                                                        | •           |           |                      | Seçiniz V                                                                                         |               |                              |
| İvedilik                     | :     | Normal                                                                        | •           |           | Onay                 | y ski: Kontrol<br>Paraflama                                                                       |               |                              |
| Miat                         | :     |                                                                               | 2           |           |                      | imzalama                                                                                          |               |                              |
| Bilgi Seçim Tipi             | :     | Kullanıcı                                                                     | •           |           |                      | Γ                                                                                                 | 4             | 0                            |
| Bilgi                        | :     |                                                                               | <u></u>     |           |                      |                                                                                                   | 🖌 Kaydet      | 🚣 Kullan                     |
|                              |       |                                                                               |             |           |                      |                                                                                                   |               |                              |

| "Kullanıcılar" kısr           | nına Müdür adı yazılarak seçilecek.                                              |                                                                                                    |
|-------------------------------|----------------------------------------------------------------------------------|----------------------------------------------------------------------------------------------------|
|                               |                                                                                  |                                                                                                    |
| Evrak İşlemleri Kişisel İşler | mlerim                                                                           |                                                                                                    |
| Evrak Oluştur                 | 2 D<br>İlgileri İlişkili Evraklar Şablon İşlemleri                               | E<br>Kaydet Kayd                                                                                                    |
| <u>Üst Yazı</u> <u>Gizle</u>  |                                                                                  | Üst yazıyı görüntülemek için tiklayınız. (Üst yazı performans amaçlı görüntülenmemektedir.)<br>Onay Akışı İşlemleri                                    |
| Konu Kodu                     | : Yıllık 🗙 📝                                                                     | Kullanıcılar                                                                                                    |
| Konu                          | : Yıllık İzin (Necmiye <u>KISAT ÇERNİ</u> )                                      | ↑<br>Aysun ÖZTÜRK [Başhemşire Yrd.]<br>Başhemşirelik                                                                                                   |
| Kaldırılacak Klasörler        | :<br>Yıllık [Klasör] 903.05.01<br>MODERN DİLLER BÖLÜM BAŞKANLIĞI<br>Sayıya Aktar | Ayşun ÖZTÜRK [Başhemşire Yrd.]<br>SAĞLIK UYGULAMA VE ARAŞTIRMA HASTANES<br>BAŞHEKİMLİĞİ<br>Ayşun YAVUZ [Müdür]<br>YABANCI DİLLER YÜKSEKOKULU MÜDÜRLÜĞÜ |
| Kayıt Tarihi                  | : 09.08.2018                                                                     | Aysun YAVUZ (Anabilim Dali Başkanı)<br>İNGİLİZ DİLİ EĞITIMİ ANABİLİM DALI BAŞKANLIĞI                                                                   |
| Güvenlik Kodu                 | Normal                                                                           | Aysun YAVUZ [Oğretim Uyesi]<br>YABANCI DİLLER EGITİMİ ANABİLİM DALI<br>BAŞIKANLIĞI                                                                     |
| lvedilik                      |                                                                                  | Aysun ZOR [Öğretim Elemanı]                                                                                                    |
| Bilgi Seçim Tipi<br>Bilgi     | : Kullanici 🔻                                                                    | Onay akışını kaydet                                                                                                    |
|                               |                                                                                  |                                                                                                    |
|                               |                                                                                  | 🖌 Kaydet 🚨 Kullan                                                                                                    |
|                               |                                                                                  |                                                                                                    |

| "Kullanıcıla<br>tıklanacak.                                     | ır" kısmına Müdür adı yazıldıktan sonra i                                                                                                    | mzalama kısmı                                                                                                    |                                          |
|-----------------------------------------------------------------|----------------------------------------------------------------------------------------------------|----------------------------------------------------------------------------------------------------|------------------------------------------|
| Evrak işlemleri Kişisel işlem<br>Evrak Oluştur<br>Evrak Oluştur | lerim                                                                                                    |                                                                                                    | e 🛛 🖉 🖾 🕄<br>Kavdat Kavdat va Onava Sura |
| <u>Üst Yazı</u> <u>Gizle</u>                                    | ngren ngkir zvrakvar çabibi i gernen                                                                                                    | Üst yazıyı görüntülemek için tıklayınız. (Üst yazı performans an<br>Onay Akışı İşlemleri                                                                                                    | naçlı görüntülenmemektedir.)             |
| Konu Kodu                                                       | - Yilik<br>903.05.01                                                                                                    | Kullanıcılar                                                                                                    | ✓ Tümü Koordineli                        |
| Konu<br>Kaldırılacak Klasörler                                  | : Yıllık İzin (Neomiye KISAT ÇEPNİ)<br>: EXAMINAN KISAT ÇEPNİ<br>: Yıllık İçlasörj 903.05.01<br>MODERN DİLLER BÖLÜM BAŞKANLIĞI<br>Sayıya Aktar : | Necmiye KISAT ÇEPNİ [Bölüm<br>Başkan Ynd], MÖDERN DILLER<br>BÖLÜM BAŞKANLIĞI<br>İmzalama     Mehtap DENİZ<br>Memurj YABANCI DİLLER<br>YÜKSEKOKULU MÜDÜRLÜĞÜ<br>Kontrol     Evren AL TINOK (Bölüm |                                          |
| Kayıt Tarihi                                                    | : 09.08.2018                                                                                                    | Başkanı] MODERN DİLLER BÖLÜM<br>BAŞKANLIĞI                                                                                                    |                                          |
| Güvenlik Kodu<br>İvedilik<br>Miat                               | Normal  Normal  Kullanici                                                                                                    | Aysun YAVUZ [Müdür] YABANCI<br>DLLER VÜKSEKOKULU<br>MÜDÜLÜĞÜ<br>Seçiniz                                                                                                    |                                          |
| Bilgi Seçim Tipi<br>Bilgi                                       |                                                                                                    | Onsyski Kontol<br>Paraflama<br>imzalama                                                                                                    | 🖁 Kullan                                 |
| 🔝 🔙 Evrak Oluştur                                               |                                                                                                    |                                                                                                    |                                          |

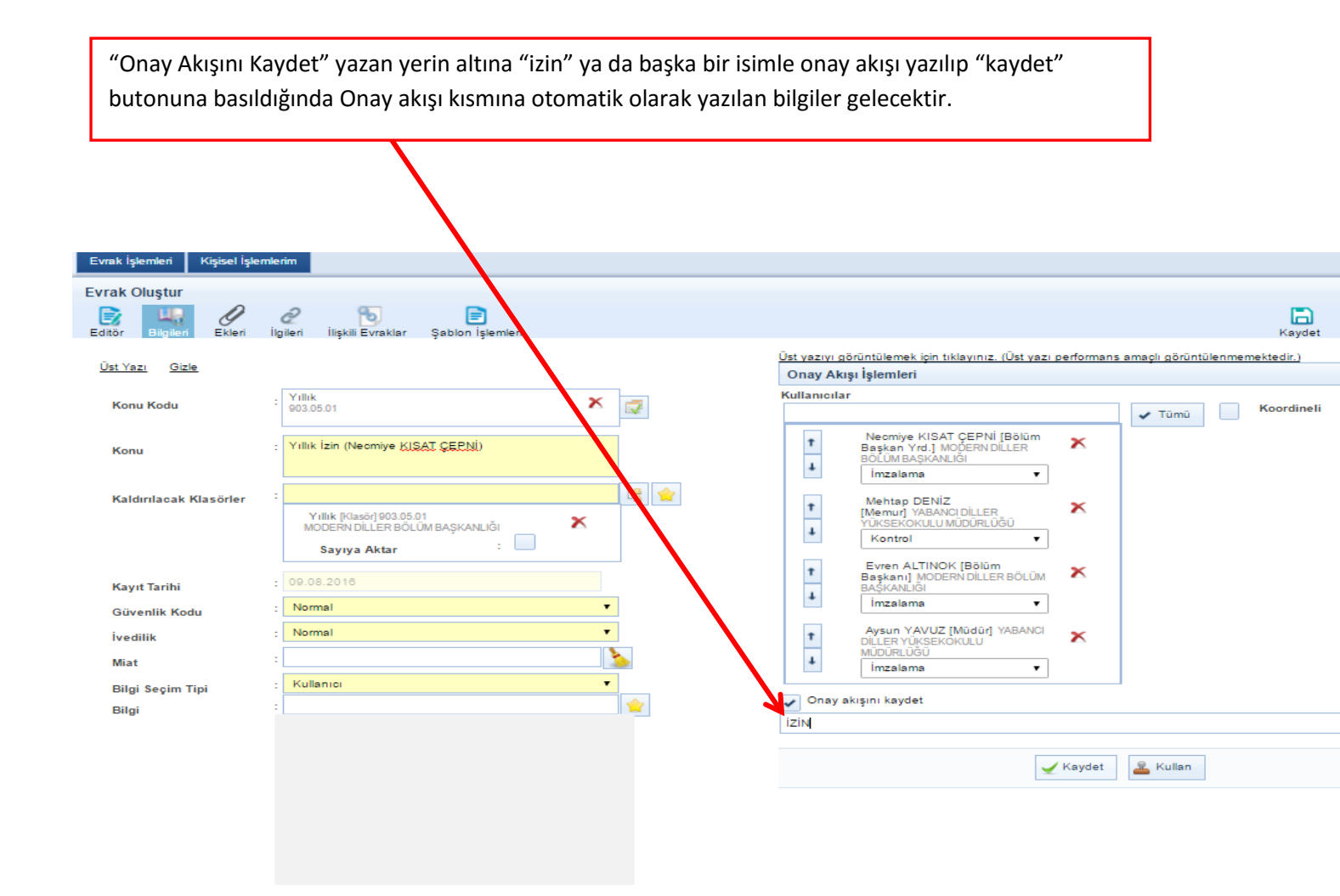

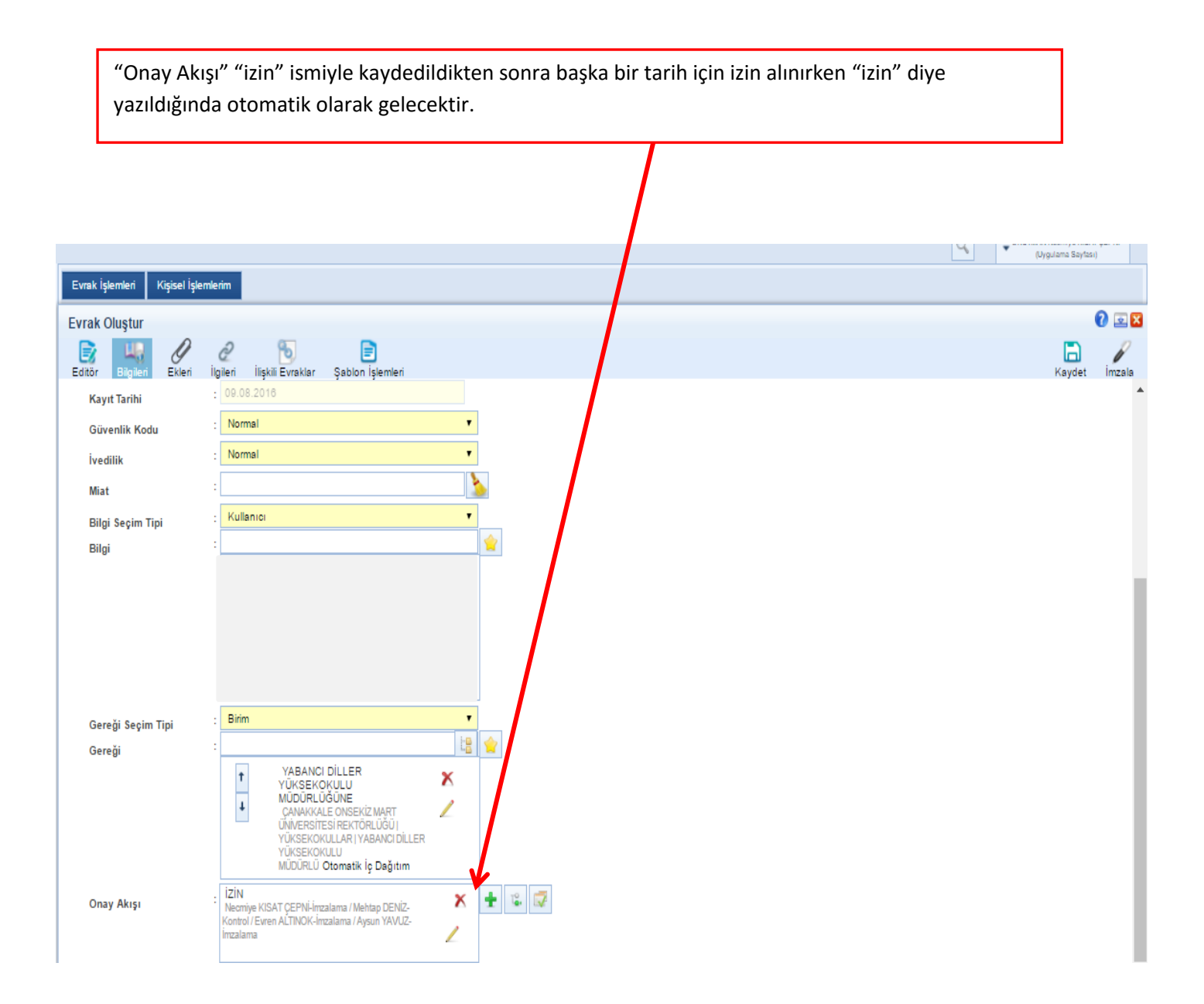

"Onay Akışı" işlemleri tamamlandıktan sonra "kaydet" tıklanacak.

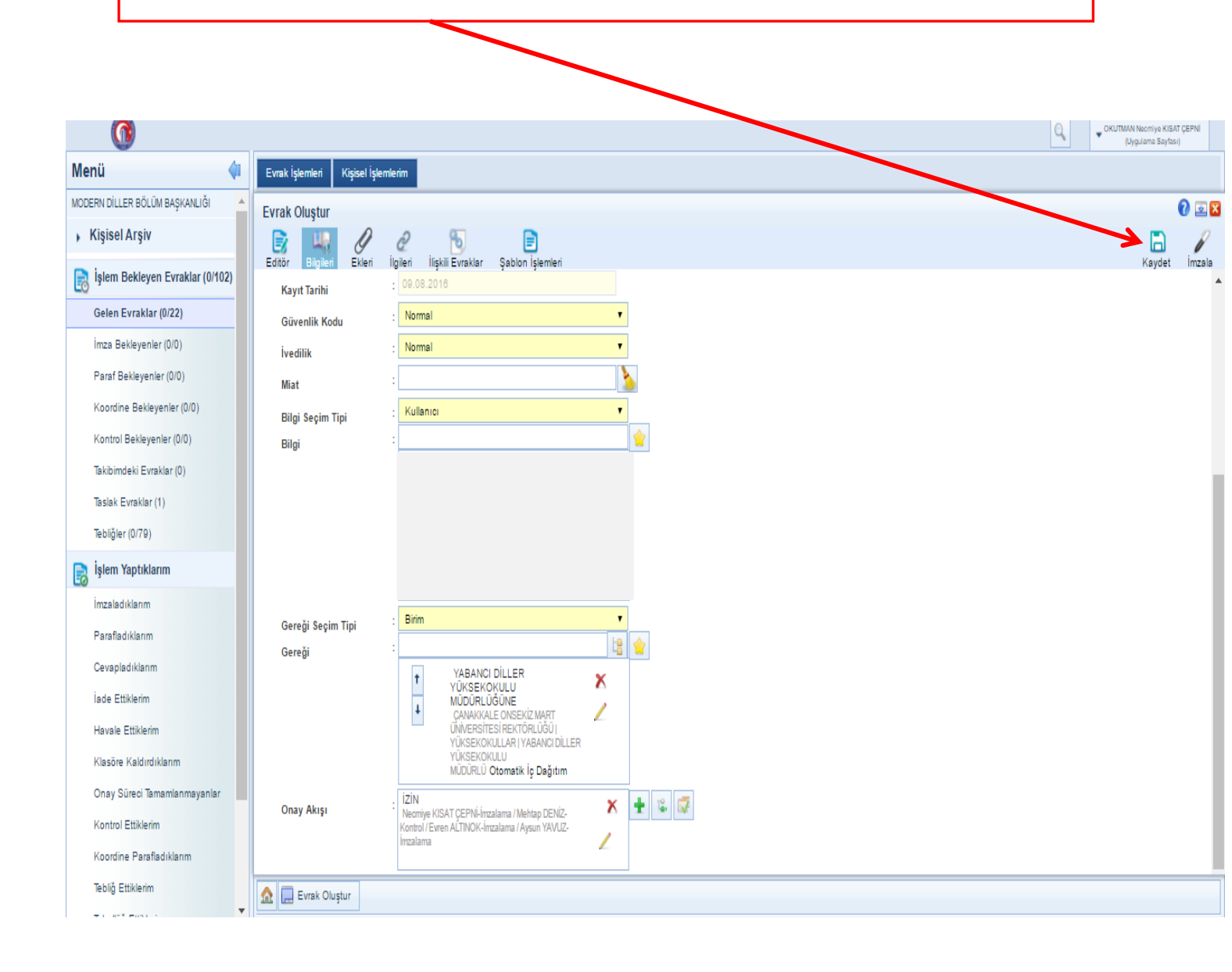

"kaydet" tıklandıktan sonra ekrana aşağıda görülen kutucuk gelecek ve "evrakı kaydetmek istediğinize emin misiniz?" yazacak "Evet" tıklanacak.

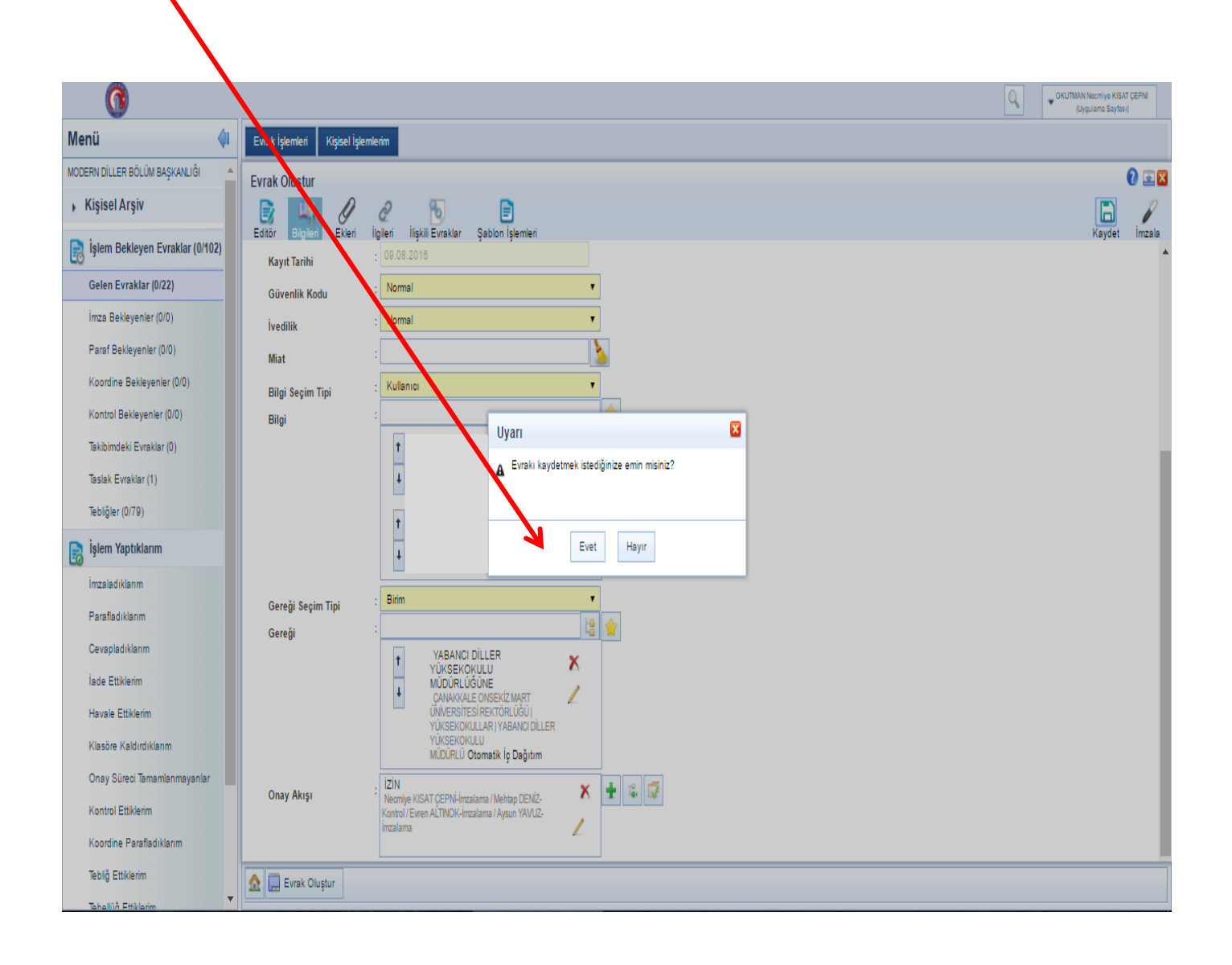

Daha sonra "İşlem Başarılıdır" ekranı gelecek.

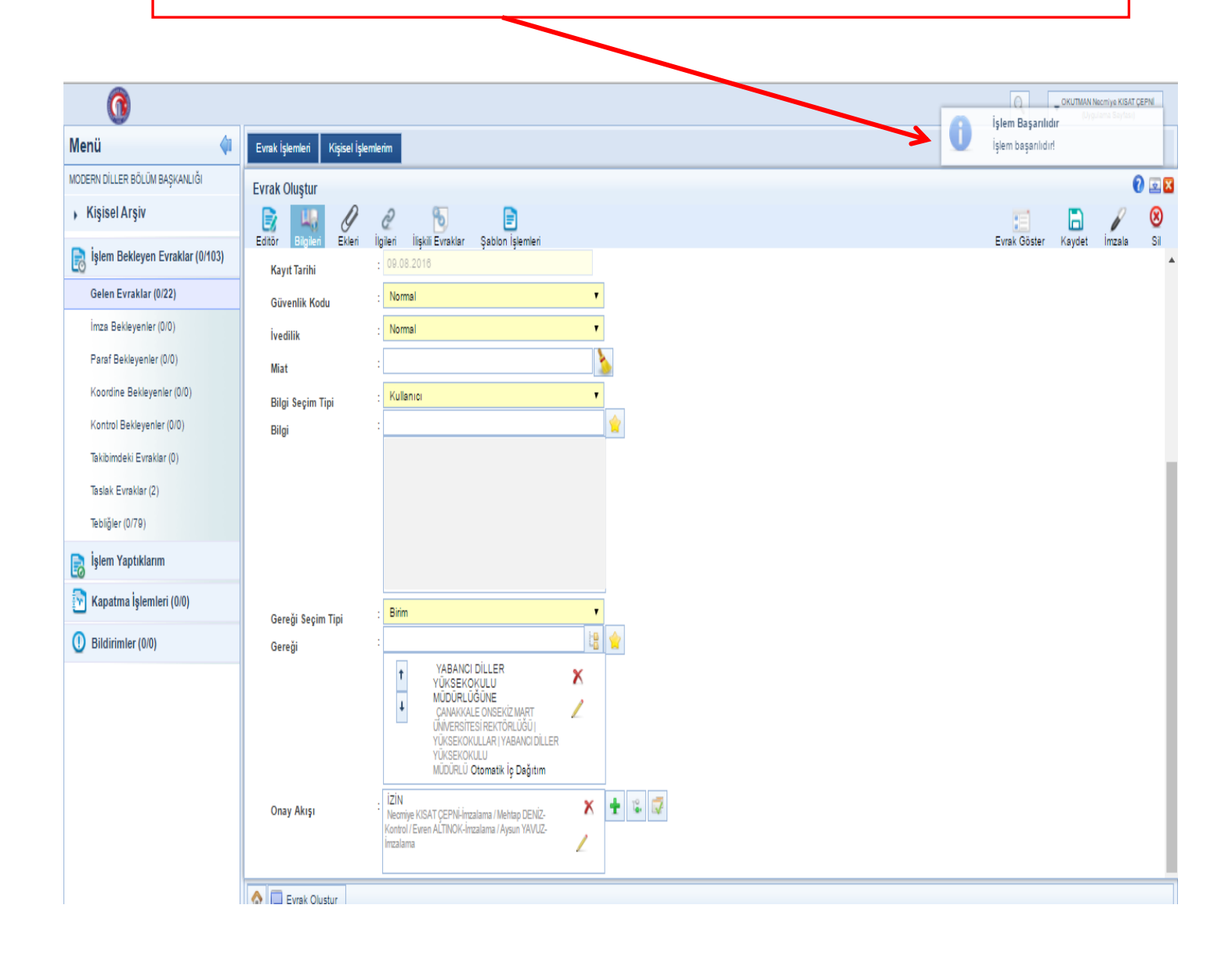

Evrak kaydedildilten sonra " Evrak Göster" kısmı tıklanarak açılacak ve tarafınızdan bilgilerin konrolü gerçekleştirilecektir .

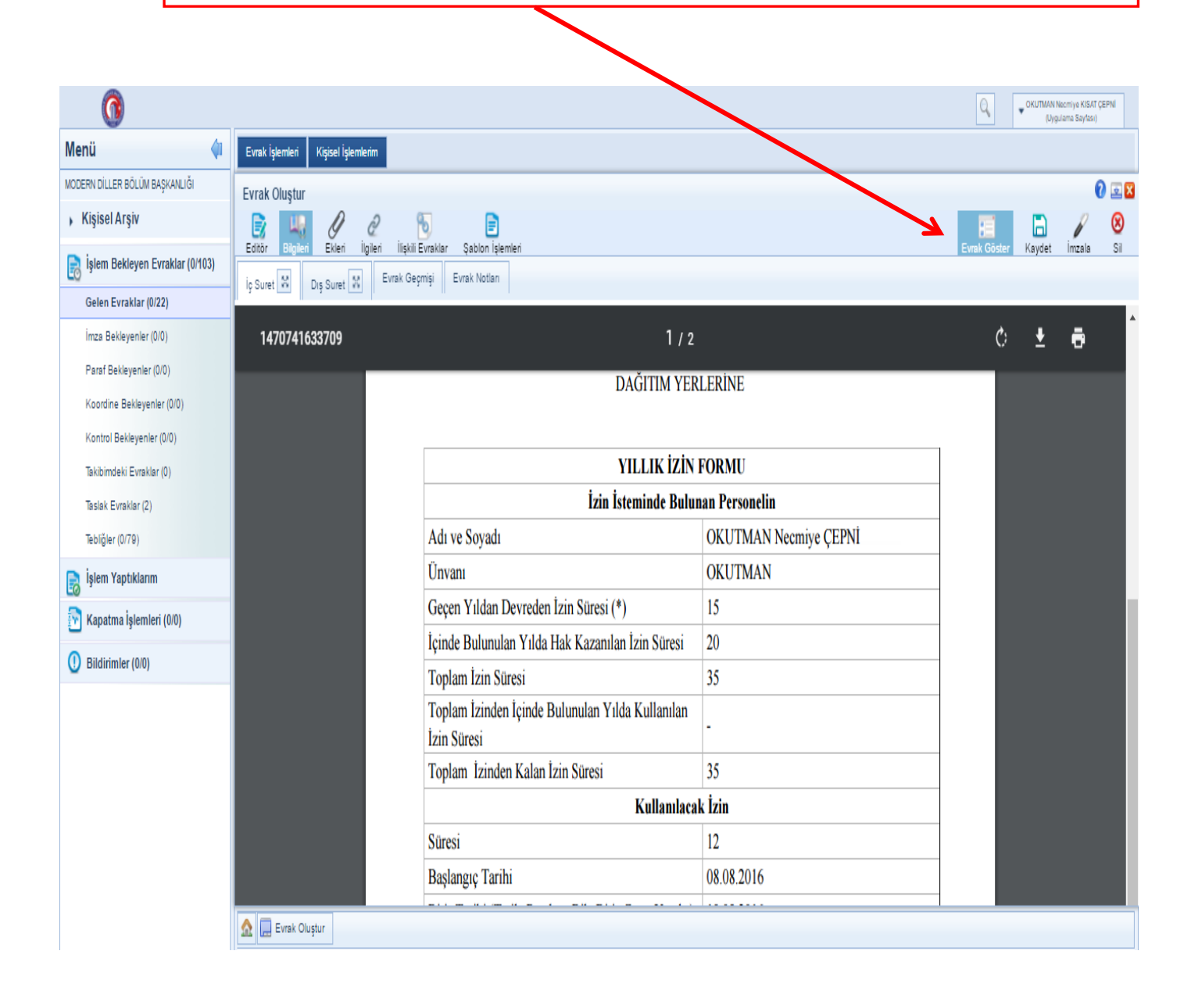

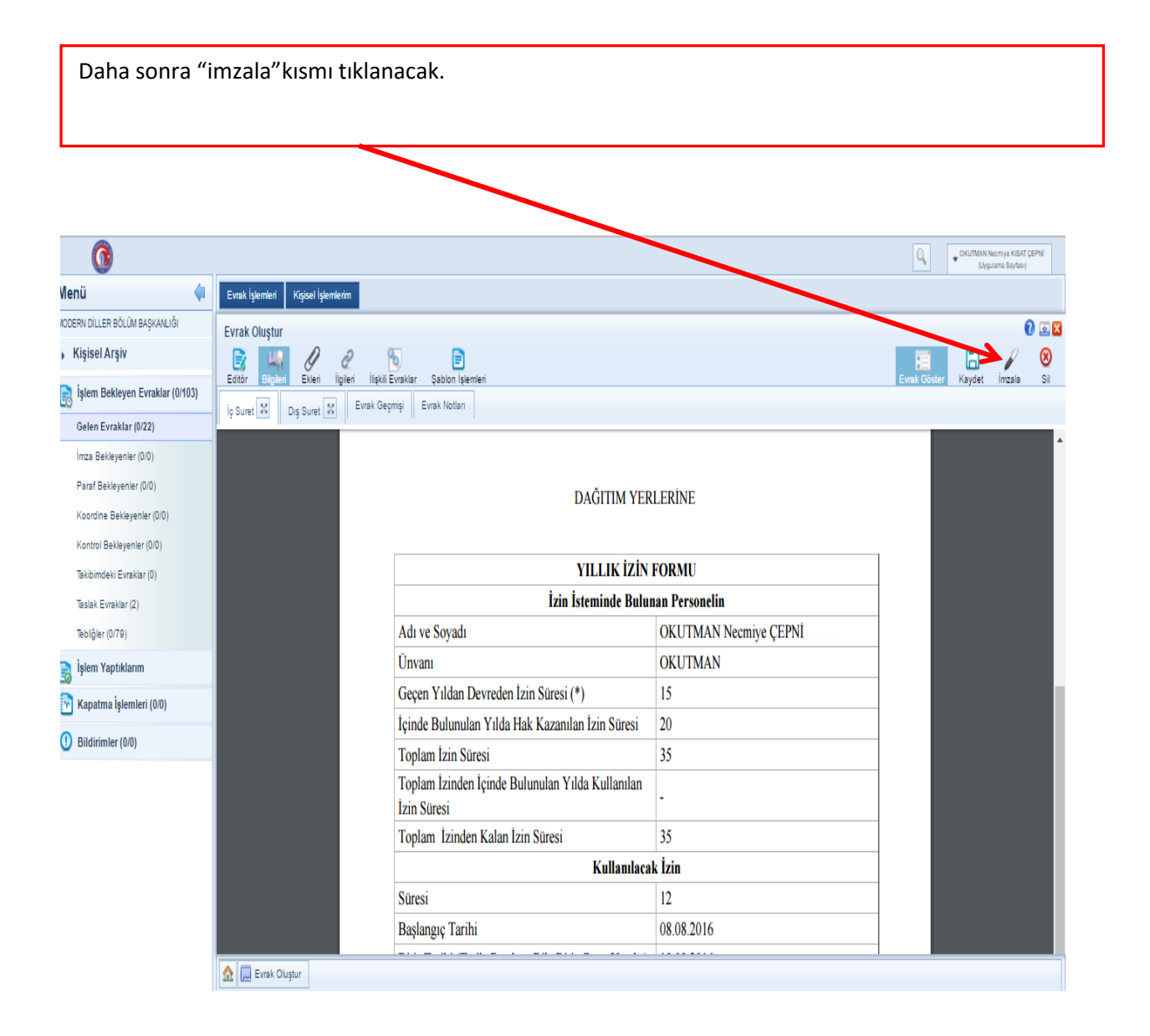

Daha sonra "imzala" kısmı tıklandıktan sonra aşağıda görülen ekran gelecektir.

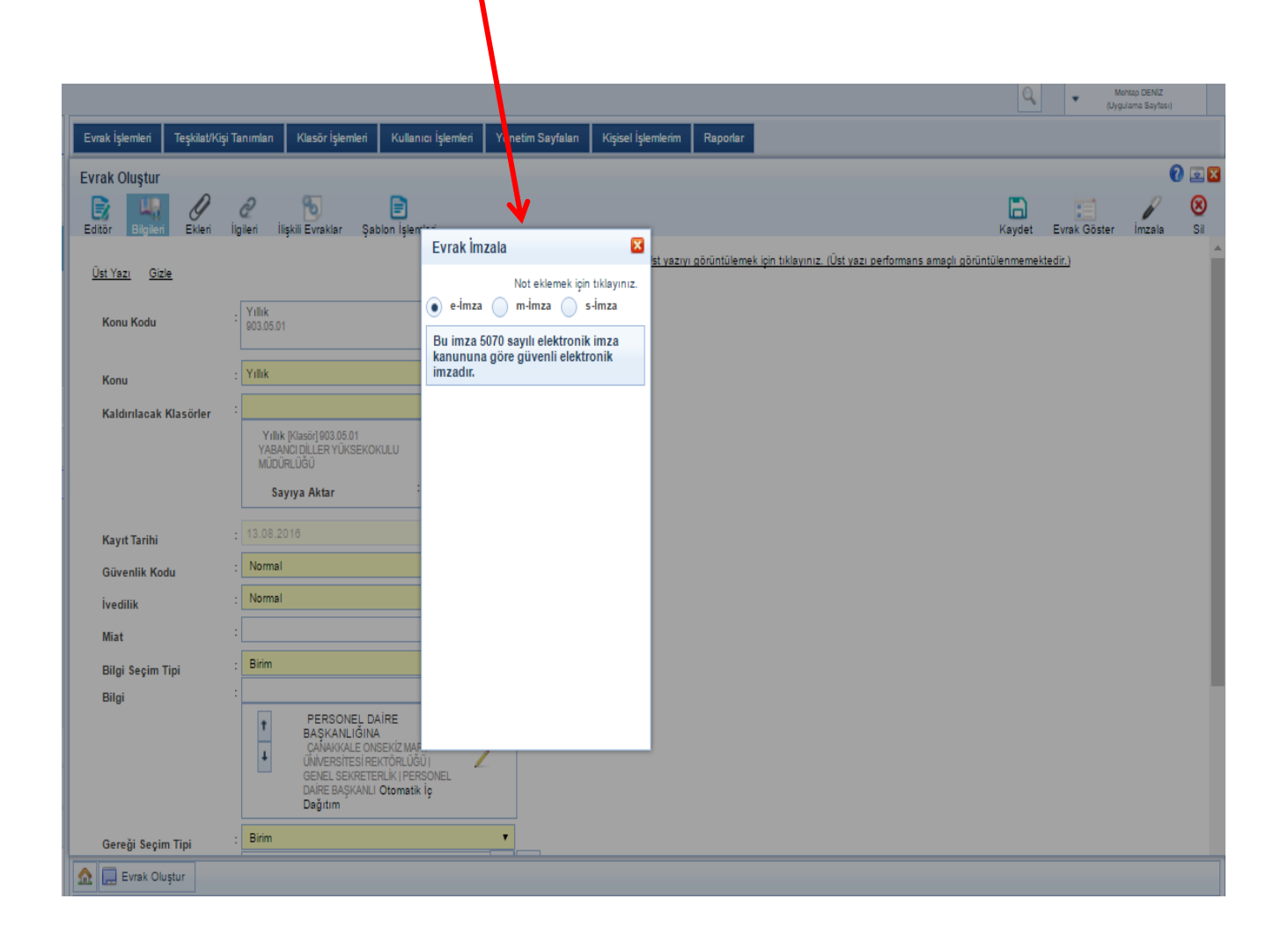

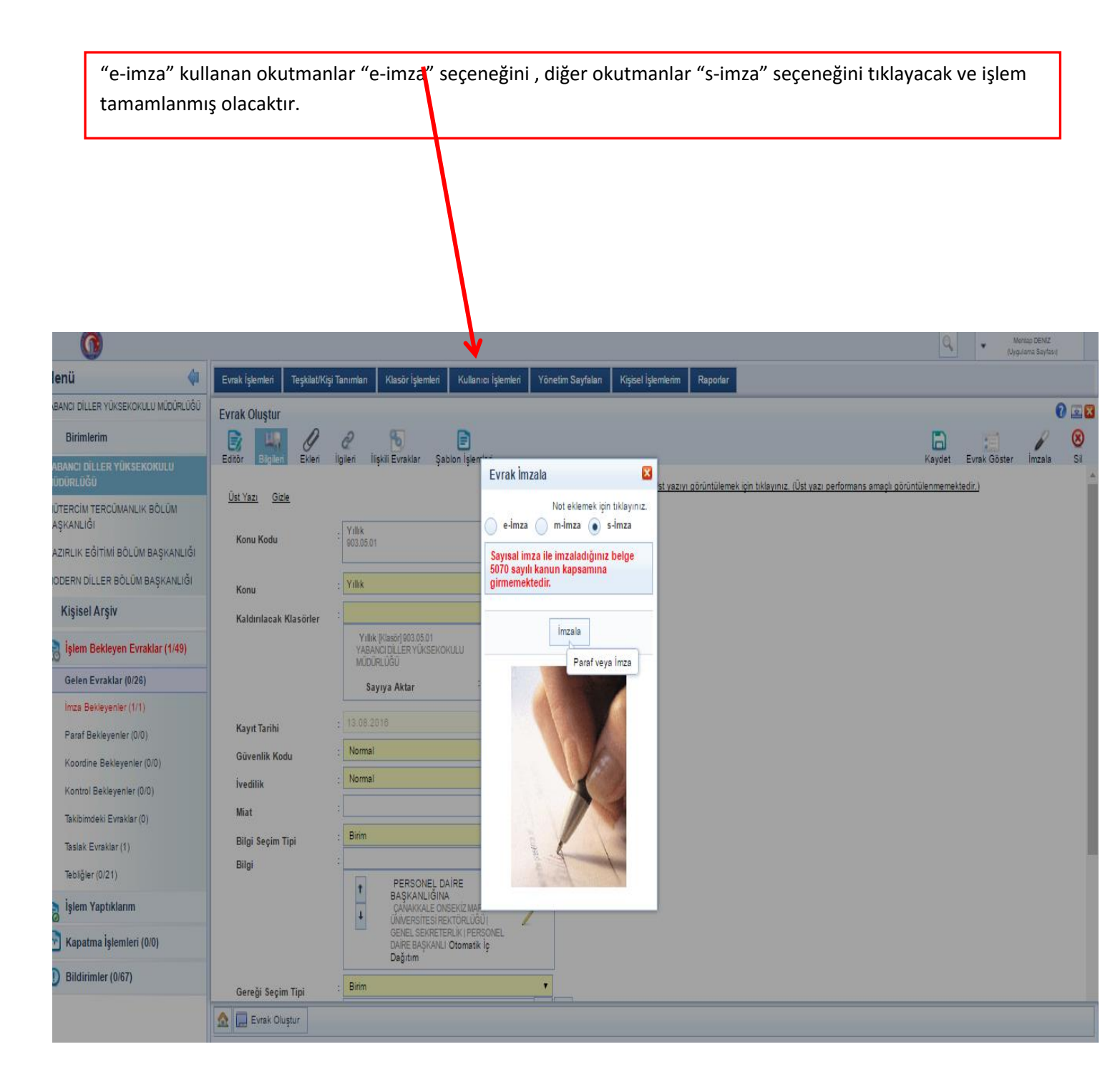

"İzin" tarafınızdan imzalandıktan sonra işlem akışını "işlem yaptıklarım" menüsünde bulunan "imzaladıklarım"alanında görebilirsiniz. Evrakın üstüne tıkladığınızda sağ tarafta evrakı görebileceksiniz.

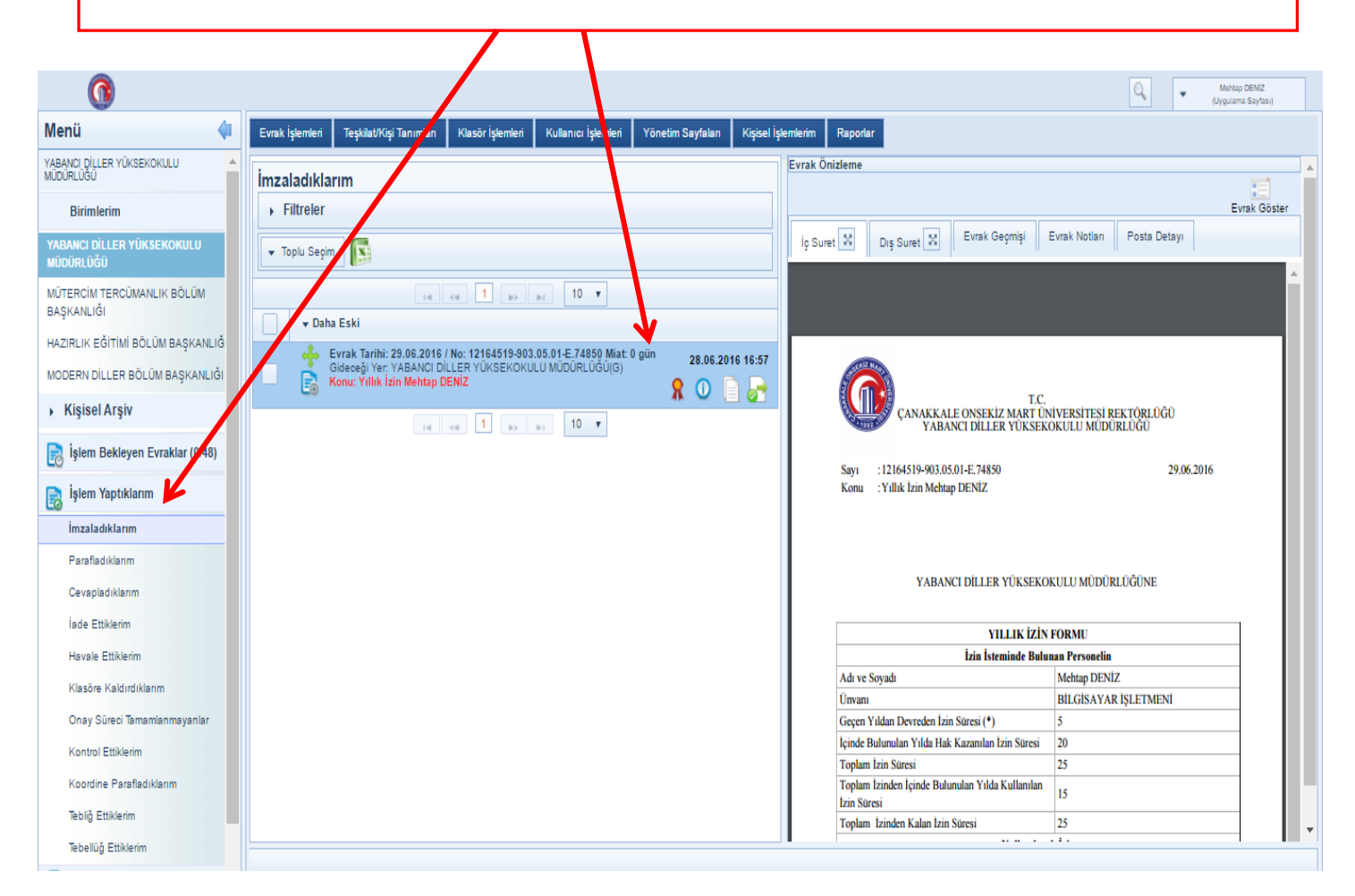

Evrakın üstünde bulunan menüden "Evrak Geçmişi" alanını tıkladığınızda işlem sırasını takip edebilirsiniz.

| 0                                                                  |                                                                                                    |               |             |                                |                        | ٩, -                                                      | Mohtap DENIZ<br>(Uygulama Sayfası)         |
|--------------------------------------------------------------------|----------------------------------------------------------------------------------------------------|---------------|-------------|--------------------------------|------------------------|-----------------------------------------------------------|--------------------------------------------|
| Menü 🔷                                                             | Evrak İşlemleri Teşkilati/Kişi Tanımlan Klasör İşlemleri Kullanıcı İşlemleri Yönetim Sayfalan Kişisel İ                                                                               | lemlerim Ra   | rtar        |                                |                        |                                                           |                                            |
| YABANCI DİLLER YÜKSEKOKULU                                         | İmzaladıklarım                                                                                                    | Evrak Önizler | ne          |                                |                        |                                                           | :                                          |
| Birimlerim                                                         | <ul> <li>Filtreler</li> </ul>                                                                                                    |               | -           |                                |                        |                                                           | Evrak Göster                               |
| YABANCI DİLLER YÜKSEKOKULU<br>MÜDÜRLÜĞÜ                            | 🔻 Taplu Segim                                                                                                    | İç Suret 🕺    | Dış Suret   | Evrak G                        | eçmişi Evrak           | Notlari Posta Detayi                                      |                                            |
| MÜTERCİM TERCÜMANLIK BÖLÜM                                         |                                                                                                    | Bul :         |             |                                |                        |                                                           | 2                                          |
| BAŞKANLIĞI                                                         | ▼ Daha Eski                                                                                                    | Gönderen      | Teslim Alan | İşlem Süreci                   | \$İşlem Tarihi         | Açı                                                       | dama                                       |
| HAZIRLIK EGITIMI BOLUM BAŞKANLIĞ<br>MODERN DİLLER BÖLÜM BAŞKANLIĞI | Evrak Tarihi: 29.06.2016 / No: 12164519-903.05.01-E;74850 Miat 0 gün         28.06.2016 16:57           Gideogi Yer: YABANCI DILLER YÜKSEKOKULU MÜDÜRLÜĞÜ(G)         28.06.2016 16:57 | -             |             | Evrak<br>Klasöre<br>kaldırıldı | 29.06.2016<br>14:04:56 | Binm: 'YABANCI DILLER<br>MÜDÜRLÜĞÜ' Klasör Ko<br>'Yıllık' | YUKSEKOKULU<br>du: '903.05.01' Klasör Adı: |
| Kişisel Arşiv                                                      |                                                                                                    | -             |             | Evrak<br>kapatıldı             | 29.06.2016<br>14:04:56 | Postalama işlemi sonrası<br>kapatılmıştır.                | nda evrak otomatik olarak                  |
| 📄 İşlem Bekleyen Evraklar (0/48)                                   | 14 <4 1 p> b1 10 Y                                                                                                    | -             |             | Evrak<br>postalandı            | 29.06.2016<br>14:04:56 | Evrak kurum içi otomatik                                  | postalandı.                                |
| islem Yantıklarım                                                  |                                                                                                    |               |             | Evrak<br>imzalandı             | 29.06.2016<br>14:04:55 |                                                           |                                            |
| İmzaladıklarım                                                     |                                                                                                    |               |             | Evrak<br>imzalandı             | 29.06.2016<br>09:41:24 |                                                           |                                            |
| Parafladıklarım                                                    |                                                                                                    |               |             | Evrak kontrol<br>edildi        | 28.06.2016<br>16:58:27 | kontrol edildi.                                           |                                            |
| Cevapladıklarım                                                    |                                                                                                    |               |             | Evrak<br>imzalandı             | 28.06.2016<br>16:57:58 |                                                           |                                            |
| İade Ettiklerim                                                    |                                                                                                    |               |             | Evrak iade<br>edildi           | 28.06.2016<br>16:43:36 | imza                                                      |                                            |
| Havale Ettiklerim                                                  |                                                                                                    |               |             | Evrak kontrol<br>beklivor      | 28.06.2016<br>16:39:55 |                                                           |                                            |
| Klasöre Kaldırdıklarım                                             |                                                                                                    |               |             | Evrak imza                     | 28.06.2016             |                                                           |                                            |
| Onay Süreci Tamamlanmayanlar                                       |                                                                                                    |               |             | Dekiyor                        | 1 2                    | bb bl                                                     |                                            |
| Koordina Parafladuklarum                                           |                                                                                                    |               |             |                                | لحالب رئے              |                                                           |                                            |
| Teblič Ettiklerim                                                  |                                                                                                    |               |             |                                |                        |                                                           |                                            |
| Tebellüğ Ettiklerim                                                |                                                                                                    |               |             |                                |                        |                                                           |                                            |
| 🕅 Kapatma İşlemleri (0/0) 🔻                                        |                                                                                                    |               |             |                                |                        |                                                           |                                            |